# 区块链信息服务备案信息填报指南

备案管理系统访问网址为 https://bcbeian.ifcert.cn/index, 区块链信息服务提供者填报的信息包括三部分,分别是主体 信息、负责人信息和服务信息。

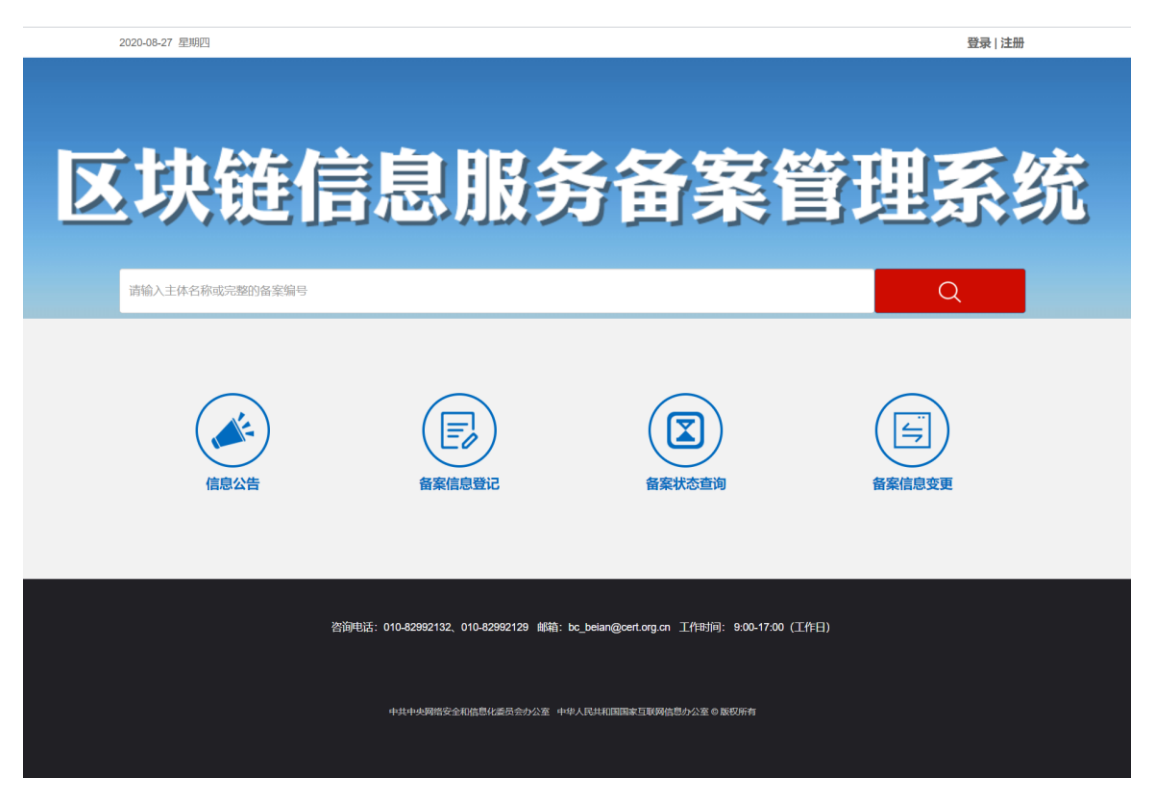

图1 备案管理系统首页

#### (一) 系统注册及登录

访问 https://bcbeian.ifcert.cn/index,初次使用的备案主体, 点击页面右上角注册按钮,注册页面如图2所示。

|                                        | 用户注册                      |
|----------------------------------------|---------------------------|
|                                        | 一 请偷入姓名                   |
|                                        | □ 请输入手机号                  |
|                                        | 🖸 请输入联系邮箱                 |
|                                        | 一 请他入登录密码                 |
| 回 ···································· | 请再次输入资源密码                 |
|                                        | ♀。请输入验证码 获取短信验证码          |
|                                        | 提交注册<br>已有账号? 点击登录 / 去首页  |
| 中共中央國省安全和信息化委员会办公寓                     | ★中华人民共和国国家当联网出售办公室 ● 医初所有 |

## 图 2 备案管理系统注册页面

已经有账号的备案主体,可直接使用已注册账号登录。 需要注意的是,同一个备案主体(如同一家企业)只能对应 同一个账号,不能重复注册。审核结果将以短信和邮件的方 式发送至注册账号的手机号和邮箱,请准确填写注册信息。

### (二) 主体信息填报

登录后将进入主体信息填报页面,如图3所示。

| <b>案信息登记</b> |         |               | 返回 |
|--------------|---------|---------------|----|
| 1<br>申请主体信息  | ② 负责人信息 |               |    |
|              |         |               |    |
| 本信息          |         |               |    |
| * 注册地        |         | * 主体名称        |    |
|              | •       |               |    |
| * 主体性质       |         | * 证件类型        |    |
| 100          | •       | 10 CONTRACTOR | v  |
| * 证件号码       |         | * 证件地址        |    |
|              |         |               |    |
| * 投资人或主管单位   |         | * 详细通讯地址      |    |
|              |         |               |    |
| 网站首页URL (如有) |         |               |    |
|              |         |               |    |

#### 图 3 主体信息填报

按照各填报信息对应的填写提示填写准确完整的信息 并点击提交。填报人需依据实际情况选择填报主体性质。如 备案主体为个人,需要逐一填报个人信息并上传填报人身份 证件。如备案主体为机构,填报人需按照页面提示填报机构 材料并上传统一社会信息代码证。填报人需要从填报页面下 载《材料真实性声明》文档模板,打印后由负责人签字并加 盖企业公章。填报人需注意此处负责人签字需与下一部分中 的负责人信息一致。具体填报信息如下表所示。

#### 表1 主体信息填报清单

| 主体信息 | 说明    |
|------|-------|
| 地域选择 | 省-市-县 |

| 主体名称     | 单位或个人名称,填写与所提供证件 |
|----------|------------------|
|          | 完全一致的单位名称或姓名     |
| 主体性质     | 机构/个人            |
| 证件类型     | 统一社会信用代码/身份证     |
| 证件号码     | 证件号码             |
| 证件地址     | 证件所在地址,填写与所提供证件完 |
|          | 全一致的地址           |
| 投资人或主管单位 | 填写真实投资人或真实主管单位   |
| 详细通讯地址   | 根据实际情况填写真实准确的地址。 |
| 网站 URL   | 网站 URL           |
| 证件附件     | 证件扫描件            |
| 材料真实性声明  | 签字盖章后的真实性声明扫描件   |

# (三)负责人信息填报

主体信息提交后,点击下一步进入负责人信息填报页面。

| 569.DX\$                                                                                                    | 返回首页 |
|----------------------------------------------------------------------------------------------------|------|
|                                                                                                    |      |
| 负责人连续                                                                                                    |      |
| <ul> <li>・ 负载人法会代表人</li> <li>・ 方公室电磁号码</li> <li>・ 研究型</li> <li>・ 研究型</li> <li>・ 研究列</li> <li>・ 研究列</li> </ul>                                                                                                    |      |
|                                                                                                    |      |
| • STRM           • Entropy           • Entropy           • |      |
|                                                                                                    |      |

# 图 4 负责人信息填报

填报人需在此处填写负责人信息并上传负责人身份证 件正反面扫描件。负责人需与真实性声明签字人一致。具体 填报信息如下表所示。

表 2 负责人信息填报清单

| 负责人信息  | 说明            |  |
|--------|---------------|--|
| 姓名     | 负责人姓名/法定代表人姓名 |  |
| 办公室号码  | 负责人办公室号码      |  |
| 证件类型   | 身份证           |  |
| 证件号码   | 证件号码          |  |
| 手机号码   | 负责人手机号码       |  |
| 电子邮箱   | 负责人电子邮箱地址     |  |
| 证件附件   | 证件正反面扫描件      |  |
| 主体信息备注 | 如有特殊情况,填写备注   |  |

### (四) 服务信息填报

填报人点击下一步进入服务信息填报页面,如图5所示。

| 备案信息登记 |                                                                                                    |                             |               |                 | 返回首页 |
|--------|----------------------------------------------------------------------------------------------------|-----------------------------|---------------|-----------------|------|
|        | ①<br>最入主体信息                                                                                                    | ②<br>负责人信息                  | 0<br>189418   | d)<br>HEconomic |      |
| 服务信息   |                                                                                                    |                             |               |                 |      |
|        | • 服务名称                                                                                                    |                             | •服务网站URL      |                 |      |
|        | 填写明确的服务名称,准确概括服务内容,避免过度宽泛                                                                                                    |                             |               |                 |      |
|        | 是否取得前置性审接 (非必填)                                                                                                    |                             | 是否具有信息服务管理机制  |                 |      |
|        | TOTAL COMPANY AND A COMPANY AND A COMPANY A  |                             | 请选择           | ~               |      |
|        | EMBERTERIOXCOM, WHERTERSON, WITHER BID PROFILE WILL FOR THE PROPERTY FOR THE PROPERTY FOR T | FIALEDPTICAL .              | *开始运营时间       |                 |      |
|        |                                                                                                    |                             | 开始运营时间        |                 |      |
|        | * 服务说明                                                                                                    |                             |               |                 |      |
|        | 提供明确的服务说明,体现具体服务、与区块链技术的关系、具备的功能、发挥的作用,                                                                                                    | 不同的服务请分别填假盖案,所填版网站如需登录账号且无法 | 公开注册,请提供课题成账号 |                 |      |
|        |                                                                                                    |                             |               |                 |      |
|        | 上传补充说明文档                                                                                                    |                             |               |                 |      |
|        | 选择文件 未选择任何文件                                                                                                    |                             |               |                 |      |
|        | 只能上你pdiword完全地,大小不超过10M;若系统为内部系统外界无法动用,通道供系统运行和业务                                                                                                    | 话程相关截图及说明文档                 |               |                 |      |
|        | * 醫務负责人信意: 🐘 与主体负责人相同 🔿 与主体负责人不同                                                                                                    |                             |               |                 |      |
| •      | 请选择服务内容(单选): 🔹 基础设施提供方 🔿 应用运营方 🔿 技术提供方                                                                                                    |                             |               |                 |      |

#### 图 5 服务信息填报页面

填报人根据实际情况和页面提示填写对应信息。填写完 成后点击提交即完成备案信息填报。填报信息包括基本信息 和详细信息两部分。基本信息如下表所示。

### 表3 服务基本信息填报列表

| 服务信息     | 说明              |  |
|----------|-----------------|--|
| 服务名称     | 区块链信息服务名称       |  |
| 网站首页 URL | 区块链信息服务名称所在网站首页 |  |
|          | URL             |  |
| 开始运营时间   | 区块链信息服务开始运营时间   |  |
| 服务说明     | 区块链信息服务相关介绍和说明, |  |
|          | 对于网站需要登录的,填写登录测 |  |
|          | 试账号             |  |

| 补充说明文档     | 若系统为内部系统外界无法访问, |
|------------|-----------------|
|            | 请提供系统运行和业务流程相关截 |
|            | 图及说明文档          |
| 服务负责人信息(个  | 姓名              |
| 人备案默认为主体负  | 证件类型            |
| 责人; 机构备案可直 | 证件号码            |
| 接勾选与主体负责人  | 办公室电话           |
| 相同或单独填写)   | 手机号码            |
|            | 电子邮箱地址          |

在服务详细信息填报部分,根据所提供区块链信息服务 的类型选择基础设施提供方、应用运营方、技术提供方等, 并填报相应信息。根据所提供服务实际使用的区块链平台情 况,勾选列表中提供的区块链平台或自主添加区块链平台信 息。具体填报信息如下表所示。

| 大类     | 小类    | 填报信息     |
|--------|-------|----------|
| 基础设施提供 | 矿池、云挖 | 当前总算力    |
| 方      | 矿     | 矿工数量     |
|        |       | 矿机数量     |
|        |       | 设备类型     |
|        |       | 自有设备物理位置 |
|        | 节点    | IP 地址类型  |

表4 服务详细信息填报清单

|       |       | IP 地址       |
|-------|-------|-------------|
|       |       | 设备类型        |
|       |       | 设备部署位置      |
|       |       | 链上账户地址      |
|       |       | 功能          |
| 应用运营方 | 钱包    | 境内累计用户数     |
|       |       | 近3月日均交易笔数   |
|       |       | 近3月日均活跃地址数  |
|       |       | 钱包类型        |
|       |       | 持有资产账户数     |
|       |       | 服务器 IP 地址   |
|       |       | 服务器部署位置     |
|       | 区块链交易 | URL         |
|       | 查询浏览器 | 年累计访问量      |
|       |       | 近三月日均访问量    |
|       |       | 服务器 IP 地址   |
|       |       | 服务器部署位置     |
|       | 其他    | 累计用户数       |
|       |       | 服务对象类型      |
|       |       | 产品形态        |
|       |       | 产品 URL/合约地址 |
|       |       | 区块链技术提供方    |

|        |      | 应用领域        |
|--------|------|-------------|
| 技术服务提供 | 其他   | 服务对象数量      |
| 方      |      | 服务对象列举      |
|        |      | 是否开源        |
|        |      | 源代码地址       |
|        |      | 技术白皮书/文档    |
|        | BAAS | 服务对象数量      |
|        |      | 服务对象列举      |
|        |      | 是否软硬件分离     |
|        |      | 是否具备云服务相关资质 |
|        |      | 机房位置        |

填报完成后点击提交完成申报。

| 备案信息登记           |            |                  | 返回首页             |  |  |  |  |
|------------------|------------|------------------|------------------|--|--|--|--|
| <br>主体信息         | 2<br>负责人信息 | <u>3</u><br>服务信息 | <b>4</b><br>提交完成 |  |  |  |  |
|                  |            |                  |                  |  |  |  |  |
| 备案信息提交成功         |            |                  |                  |  |  |  |  |
| 审核结果将以邮件及短信形式通知您 |            |                  |                  |  |  |  |  |
|                  | 返回"备套      | 定状态查询"           |                  |  |  |  |  |

图6提交备案申报

(五) 查看审核状态

填报人完成信息服务备案填报后,可登录系统查看备案 审核状态,审核状态包括"待审核"、"审核中"、"未通过" "已通过"五种,如图7所示。

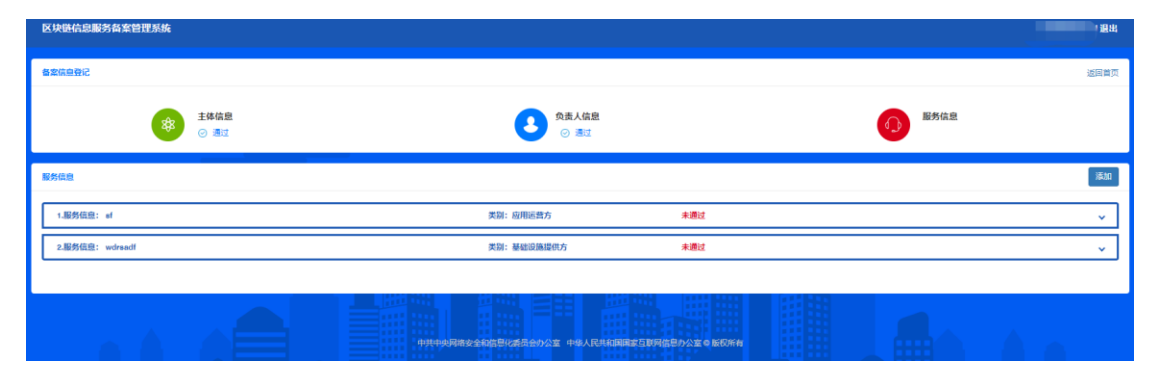

#### 图 7 查看备案审核状态

待审核表示等待审核人员审核;审核中表示正在审核过 程中,等待发放备案编号或反馈修改;已通过表示已发放备 案编号;未通过表示审核未通过且已反馈备案主体,备案主 体可点击进服务信息内查看具体未通过理由和修改意见。对 于"不予备案"的,无法再次编辑修改。对于备案材料不完 备的,可点击编辑按钮并根据审核意见完成修改后再次提交 备案申请。

#### (六) 添加信息服务备案申请

同一个备案主体可填报多项信息服务。填报人如希望填 报新的备案申请,可在备案审核状态查询页面点击添加按钮, 如图8所示。也可在首页点击备案信息登记按钮,填报信息 同上,填报完成后点击提交。

| 区块链信息服务备案管理系统   |                                                                                                    | 調出             |
|-----------------|----------------------------------------------------------------------------------------------------|----------------|
| 醫業價值登记          |                                                                                                    | <b>经</b> 回截页   |
| (非)             | 党進人協能     ② 通过     ②     ②     ③     □     □     □     □     □     □     □     □     □     □     □     □     □     □     □     □     □     □     □     □     □     □     □     □     □     □     □     □     □     □     □     □     □     □     □     □     □     □     □     □     □     □     □     □     □     □     □     □     □     □     □     □     □     □     □     □     □     □     □     □     □     □     □     □     □     □     □     □     □     □     □     □     □     □     □     □     □     □     □     □     □     □     □     □     □     □     □     □     □     □     □     □     □     □     □     □     □     □     □     □     □     □     □     □     □     □     □     □     □     □     □     □     □     □     □     □     □     □     □     □     □     □     □     □     □     □     □     □     □     □     □     □     □     □     □     □     □     □     □     □     □     □     □     □     □     □     □     □     □     □     □     □     □     □     □     □     □     □     □     □     □     □     □     □     □     □     □     □     □     □     □     □     □     □     □     □     □     □     □     □     □     □     □     □     □     □     □     □     □     □     □     □     □     □     □     □     □     □     □     □     □     □     □     □     □     □     □     □     □     □     □     □     □     □     □     □     □     □     □     □     □     □     □     □     □     □     □     □     □     □     □     □     □     □     □     □     □     □     □     □     □     □     □     □     □     □     □     □     □     □     □     □     □     □     □     □     □     □     □     □     □     □     □     □     □     □     □     □     □     □     □     □     □     □     □     □     □     □     □     □     □     □     □     □     □     □     □     □     □     □     □     □     □     □     □     □     □     □     □     □     □     □     □     □     □     □     □     □     □     □     □     □     □     □     □     □     □     □     □     □     □     □     □     □     □     □     □     □     □     □     □     □     □    □ | 「「」「「「「」」」を発信意 |
| 服务信息            |                                                                                                    | [330]          |
| 1.服务信息: sf      | 类别: 应用运营方 未通过                                                                                                    | t v            |
| 2.服务保意: wdraadf | 类别:基础设施提供方 未 <del>进过</del>                                                                                                    | • •            |
|                 |                                                                                                    |                |
|                 |                                                                                                    | LEDRA          |

图 8 添加信息服务备案申请

#### (七) 变更备案申请

对于已获得备案编号的信息服务,可通过备案管理系统 首页的"备案信息变更"按钮进入具体的信息服务列表,点 击编辑修改备案信息。修改完成后提交等待审核。

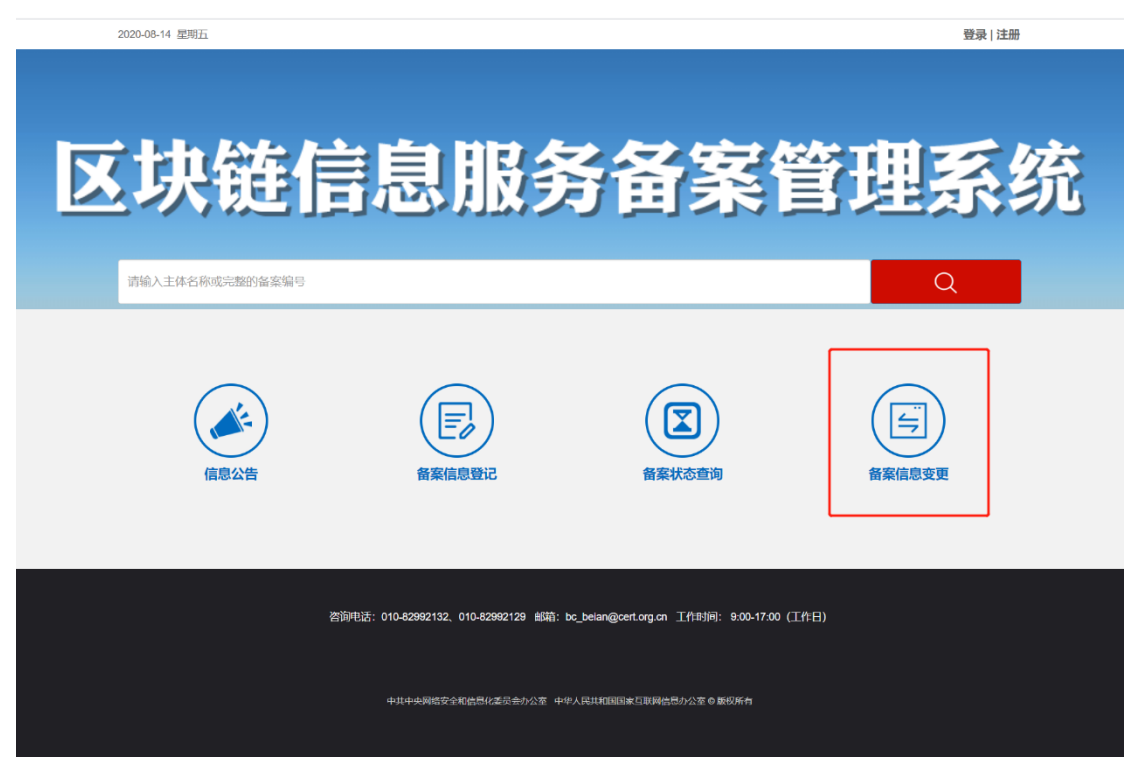

图9变更备案信息

### (八) 注销备案申请

填报人如需要对已完成或未完成备案的申请进行注销,

可进备案状态查询页面,点击服务申请,选择对应的申请后, 在右上角选择注销,如图 10 所示。对于已获得备案编号的服 务注销,需等待审核。对于处于未通过状态的信息服务,可 直接注销。

| 区块链信息服务备案  | 曾理系统                                                                                                    |                |                                                                             |               | 製出    |
|------------|----------------------------------------------------------------------------------------------------|----------------|-----------------------------------------------------------------------------|---------------|-------|
| 备案信息登记     |                                                                                                    |                |                                                                             |               | 返回首页  |
|            |                                                                                                    | ● 通过           |                                                                             | ● 服务信息        |       |
| 服务信息       |                                                                                                    |                |                                                                             |               | adāāi |
| 1.服务信息: sf |                                                                                                    | 类别:应用运营方       | 未通过                                                                         |               | ^     |
|            |                                                                                                    |                |                                                                             | 1948)<br>1948 | 提交 注纳 |
|            |                                                                                                    | ►<br>PF021:    | <ul> <li>         ・服务時後の用し         <ul> <li> </li> <li></li></ul></li></ul> | ~             |       |
|            | 上代料発展開交相(110名物)<br>回日では、米品味、文件<br>足能上作りd1wodRit288、大小不超过1048: 若医統力内部系統内界无法応用、密想件系统运行<br>最先免疫人体化: ※ 与其体交支人相同 © 与主体交支人不同 | 和业务资源相关兼置及说明文档 |                                                                             |               |       |
|            | 请选择服务内容(单选): 〇 基础设施提供方 💿 应用运营方 🔿 技术提供方                                                                                 |                |                                                                             |               |       |

图 10 注销备案申请

### (九) 审核结果通知

审核结果将以短信和邮件的方式发送至注册账号的手 机号和邮箱,请准确填写信息,并留意查收审核结果通知。